# 電子書Flash設定

## 1.將「Flash檔案」下載到電子書有狀況的電腦

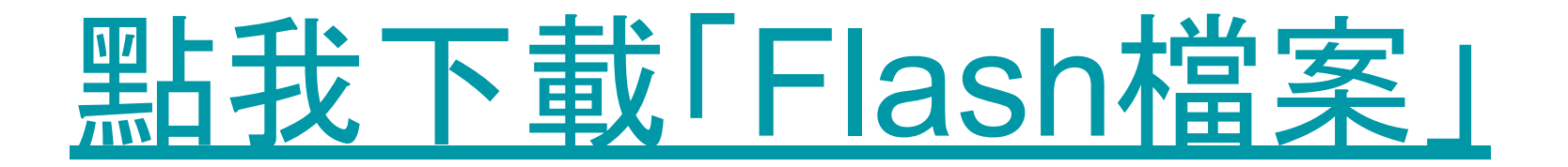

# 2.開啟「Flash檔案」→其他資訊→仍要執行

#### × Windows 已保護您的電腦 Windows 已保護您的電腦 Microsoft Defender SmartScreen 已防止某個無法辨識的應用程式啟動。執 Microsoft Defender SmartScreen 已防止某個無法辨識的應用程式啟動。執 行此應用程式可能會讓您的電腦暴露在風險中。 行此應用程式可能會讓您的電腦暴露在風險中。 其他資訊 應用程式: flash檔案.exe 發行者: 不明的發行者 仍要執行 不要執行

 $\times$ 

不要執行

## 3.滑鼠右鍵「設定」→本機儲存區

女广个及切到加时间弹

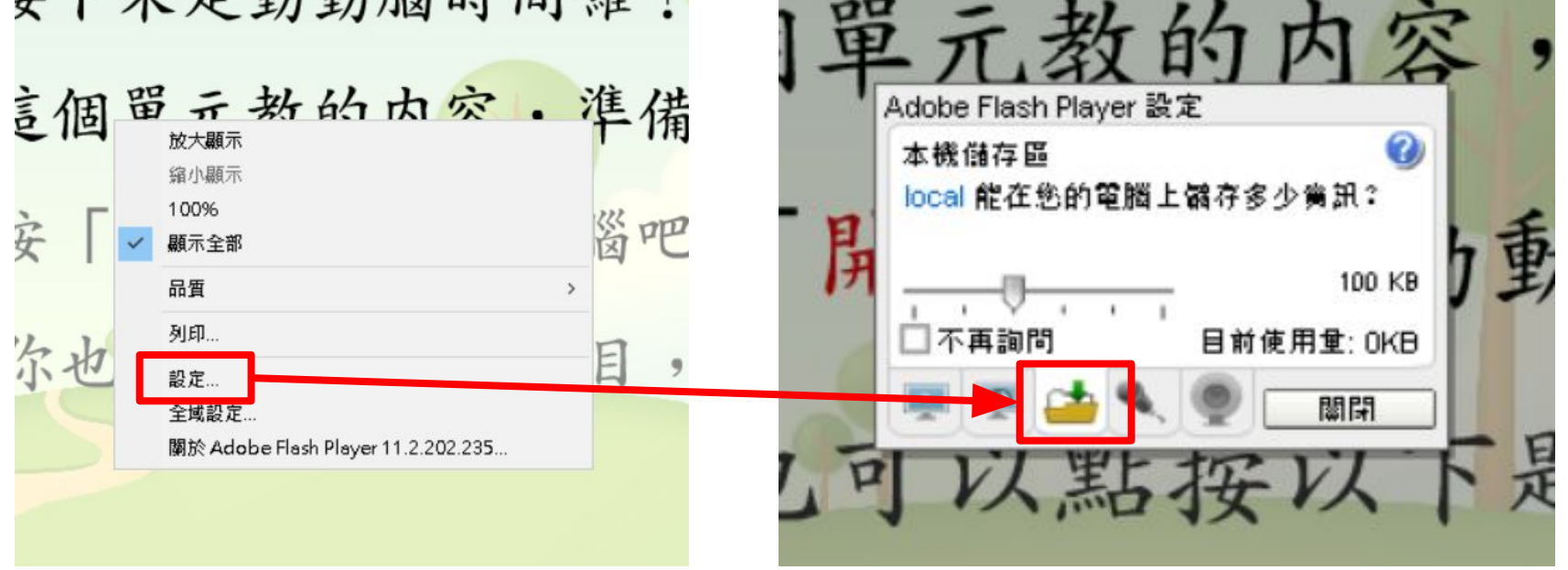

## 4.將尺標拖曳到最右邊(無限制)→關閉

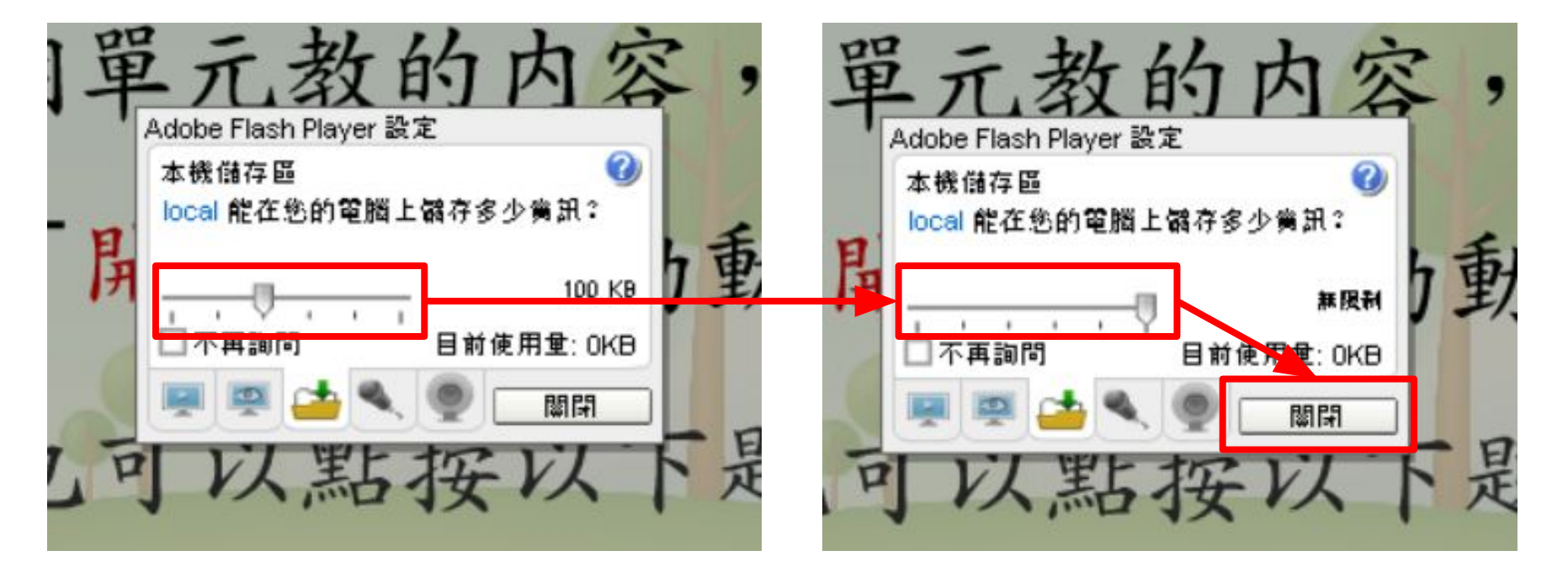

# 5.點「離開遊戲」即可

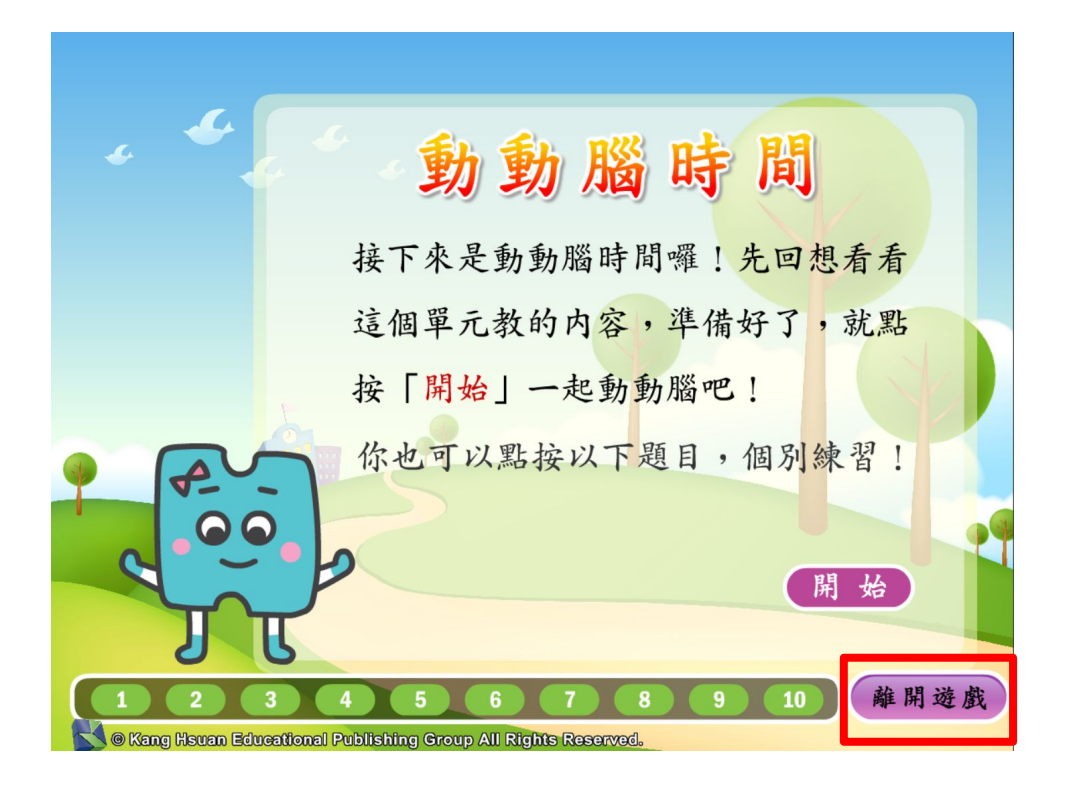